# 配置可報告的全域性變數,以捕獲分析器上流的 選單節點上選定的數字

### 目錄

<u>簡介</u> <u>必要條件</u> <u>需求</u> <u>採用元件</u> <u>在WxCC門戶上建立可報告的變數</u> 驗證

## 簡介

本文檔介紹了配置可報告的全域性變數以捕獲在Analyzer上的流的選單節點上輸入的數字的步驟。 作者:Bhushan Suresh,思科TAC工程師。

## 必要條件

### 需求

思科建議您瞭解以下主題:

- Webex客服中心(WxCC)2.0
- Webex客服中心管理員對租戶的訪問許可權

### 採用元件

本檔案中的資訊是根據以下軟體版本:

• WxCC 2.0

本文中的資訊是根據特定實驗室環境內的裝置所建立。文中使用到的所有裝置皆從已清除(預設) )的組態來啟動。如果您的網路運作中,請確保您瞭解任何指令可能造成的影響。

## 在WxCC門戶上建立可報告的變數

### 第1步:在WxCC門戶上的Provisioning > Global Variables下建立可報告變數

#### Global Variable

| General Settings   |                                                                                                    |
|--------------------|----------------------------------------------------------------------------------------------------|
| Name               | IVR_option                                                                                                    |
| Description        |                                                                                                    |
| Variable Type      | String                                                                                                    |
| Default Value      |                                                                                                    |
| Status             | Active                                                                                                    |
|                    |                                                                                                    |
| Reporting Settings |                                                                                                    |
| Make Reportable    | Yes<br>This enables the variable to appear in Analyzer for reporting purposes. Each tenant has a limit of 100 variables that can be reported on. |

### 第2步:使用選單節點創建流或編輯現有流。在Global Variables下,在此填充在Portal頁面上建立的 變數

| Global Variables 🛈   |                          |
|----------------------|--------------------------|
| View All Variables   | $\sim$                   |
|                      | <u>∎o</u> I IVR_option × |
| Add Global Variables | $\mathbf{)}$             |

第3步:在Menu節點之後建立SetVariable節點,並將先前步驟中建立的全域性變數從Menu節點對 映到輸出變數(DigitsEntered)(Menu節點)

| 1= Menu<br>Menu      |     |   |   | - | ÷ | (x)  |       | SetV<br>Set V | /ari<br>/ariab | Die |      |   |    | - | - | • | ÷ | f     | Variable Settings                                        | ^ |
|----------------------|-----|---|---|---|---|------|-------|---------------|----------------|-----|------|---|----|---|---|---|---|-------|----------------------------------------------------------|---|
| No description defin | ed. |   |   |   | 1 | NR_  | opti  | on =          | ((Me           | mu_ | 3q2. |   |    |   |   |   | ľ | Ees   | Variable                                                 |   |
| Custom Links         | ~   |   |   |   | Ľ | Erro | r Han | ndling        | 1              |     |      | ` | 1  |   |   |   |   | C.I.F |                                                          |   |
| 1 Option1            |     | • |   |   | L | Und  | efine | ed Er         | rors           | _   |      | _ | Ì. |   |   |   | Ļ | Un    | IVR_option                                               | ~ |
| O Add New            |     |   |   |   |   |      |       |               |                |     |      |   |    |   |   |   |   |       | Variable Value                                           |   |
| Error Handling       | ~   |   |   |   |   |      |       |               |                |     |      |   |    |   |   | 1 |   |       | Set Value                                                |   |
| No-Input Timeout     |     | • | - |   |   |      |       |               |                |     |      |   |    |   |   |   | ž | >     | Set To Variable                                          |   |
| Unmatched Entry      |     | • |   |   |   |      |       |               |                |     |      |   |    |   |   |   |   |       | Menu_3q2.OptionEntered                                   | ~ |
| Undefined Error      |     | 1 |   |   |   |      |       |               |                |     |      |   |    |   |   |   |   |       |                                                          |   |
|                      |     |   |   |   |   |      |       |               |                |     |      |   |    |   |   |   |   |       |                                                          |   |
|                      |     |   |   |   |   |      |       |               |                |     |      |   |    |   |   |   |   |       | Activity Output Variables                                |   |
|                      |     |   |   |   |   |      |       |               |                |     |      |   |    |   |   |   |   |       | wanty output fundoies                                    | , |
|                      |     |   |   |   |   |      |       |               |                |     |      |   |    |   |   |   |   |       | No Activity Output Variables available in this activity. |   |
|                      |     |   |   |   |   |      |       |               |                |     |      |   |    |   |   |   |   |       |                                                          |   |

## 驗證

在Analyzer上建立客戶作業階段記錄(CSR)報告,並且在上一步驟中建立的全球變數會顯示為設定 檔變數

| Value of IVR_option | Value of Contact Session ID          | Ŧ | Value of Queue Duration | Value of Contact Start Timestamp |  |
|---------------------|--------------------------------------|---|-------------------------|----------------------------------|--|
| 0                   | c81d591f-077e-472c-a776-163c263bf49b |   |                         | 2023-05-16 2:52:39 PM            |  |

#### 關於此翻譯

思科已使用電腦和人工技術翻譯本文件,讓全世界的使用者能夠以自己的語言理解支援內容。請注 意,即使是最佳機器翻譯,也不如專業譯者翻譯的內容準確。Cisco Systems, Inc. 對這些翻譯的準 確度概不負責,並建議一律查看原始英文文件(提供連結)。